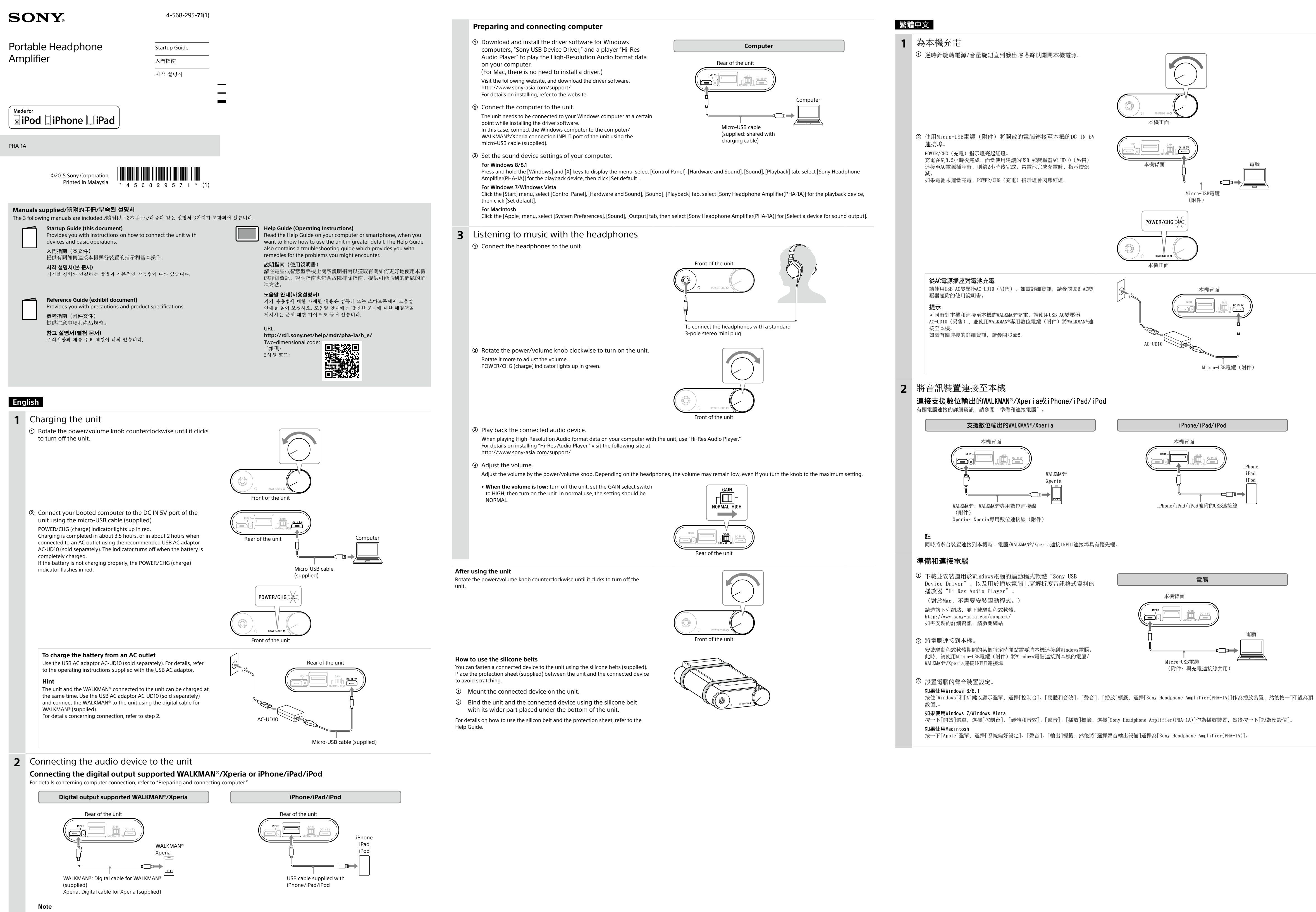

When multiple devices are connected to the unit simultaneously, the computer/WALKMAN®/Xperia connection INPUT port has priority.

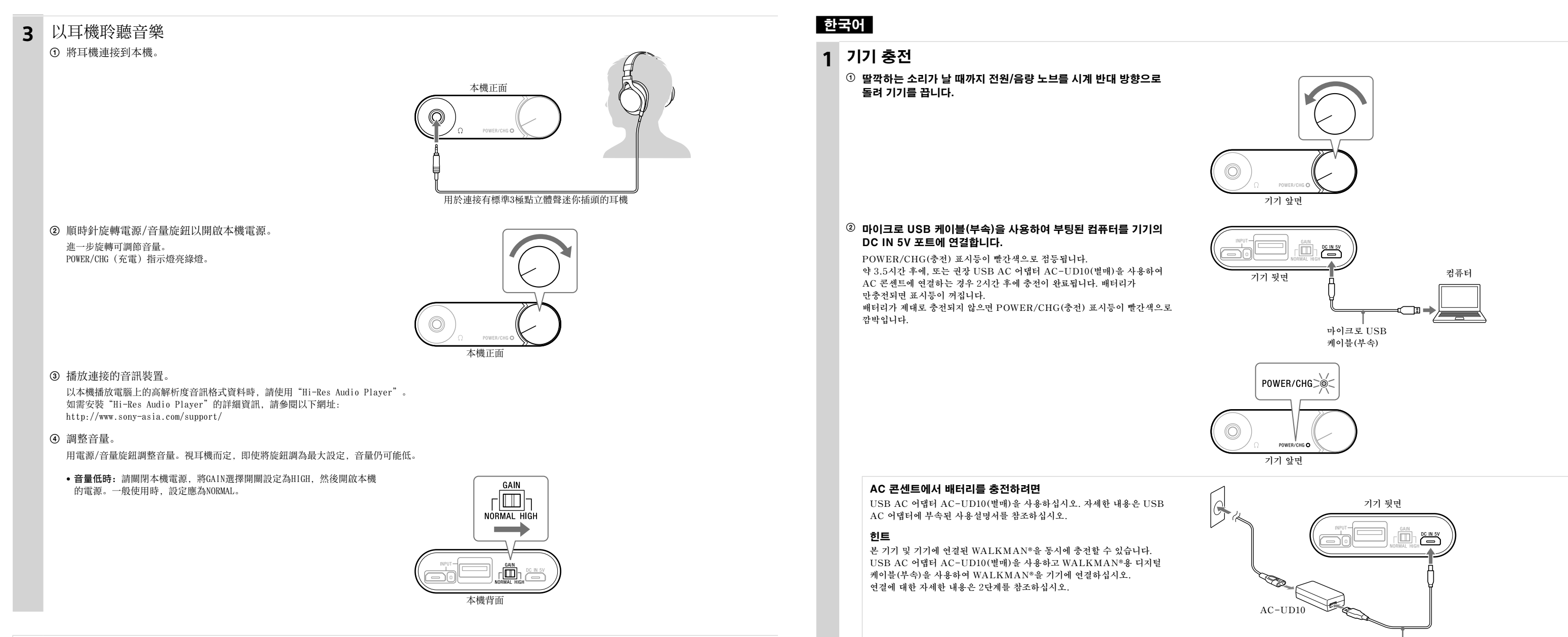

#### 結束使用本機

逆時針旋轉電源/音量旋鈕直至聽到喀嗒聲以關閉本機電源。

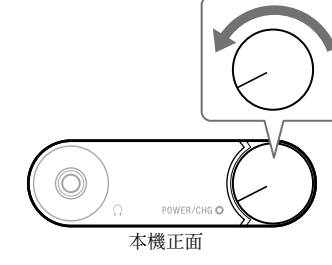

#### 如何使用矽膠帶

可以使用矽膠帶(附件)將連接裝置緊固到本機。 請將保護片(附件)置於本機和連接裝置之間,以防刮傷。

將連接裝置安裝在本機上。

② 將矽膠帶的較寬部分置於本機底部下方,綑綁本機和連接裝置。

有關矽膠帶和保護片使用方式的詳細資訊,請參閱說明指南。

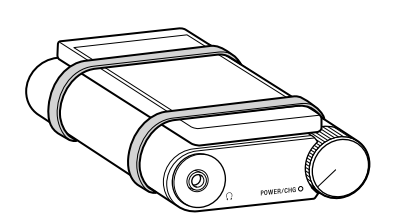

# 2 오디오 장치를 기기에 연결

WALKMAN®/Xperia 또는 iPhone/iPad/iPod 지원 디지털 출력 연결 컴퓨터 연결에 관한 내용은 "컴퓨터 준비 및 연결"을 참조하십시오.

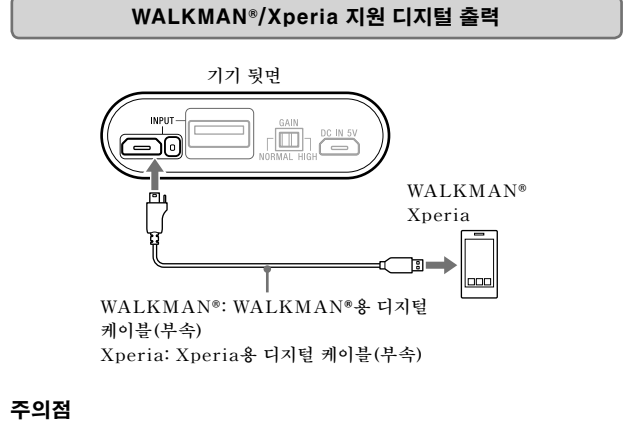

## 여러 개의 장치가 기기에 동시에 연결된 경우 컴퓨터/WALKMAN®/Xperia 연결 INPUT 포트가 우선 적용됩니다.

### 컴퓨터 준비 및 연결

① Windows 컴퓨터의 드라이버 소프트웨어인 "Sony USB Device Driver" 및 하이 레졸루션 오디오 형식 데이터를 컴퓨터에서 재생하는 플레이어인 "Hi-Res Audio Player"를 다운로드 및 설치합니다.

(Mac의 경우 드라이버를 설치할 필요가 없습니다.)

다음 웹 사이트를 방문하여 드라이버 소프트웨어를 다운로드하십시오. http://www.sony-asia.com/support 설치에 대한 자세한 내용은 웹 사이트를 참조하십시오.

#### ② 컴퓨터를 기기에 연결합니다.

드라이버 소프트웨어를 설치하는 도중 특정 시점에 기기를 Windows 컴퓨터에 연결해야 합니다. 이 경우 마이크로 USB 케이블(부속)을 사용하여 기기의 컴퓨터/ WALKMAN®/Xperia 연결 INPUT 포트에 Windows 컴퓨터를 연결하십시오.

③ 컴퓨터의 사운드 장치 설정을 구성합니다.

Windows 8/8.1의 경우 [Windows] 및 [X] 키를 길게 눌러 메뉴를 표시하고, [제어판], [하드웨어 및 소리], [소리], [재생] 탭을 선택하고 재생 장치로 [Sony Headphone Amplifier(PHA-1A)]를 선택한 다음 [기본값으로 설정]을 클릭하십시오.

Windows 7/Windows Vista의 경우 [시작] 메뉴를 클릭하고 [제어판], [하드웨어 및 소리], [소리], [재생] 탭을 선택하고 재생 장치로 [Sony Headphone Amplifier(PHA-1A)]를 선택한 다음 [기본값으로 설정]을 클릭하십시오.

Macintosh의 경우

[Apple] 메뉴를 클릭하고 [시스템 환경설정], [사운드], [출력] 탭을 선택한 다음 [사운드를 출력할 장비 선택]에서 [Sony Headphone Amplifier(PHA-1A)]를 선택하십시오.

마이크로 USB 케이블(부속)

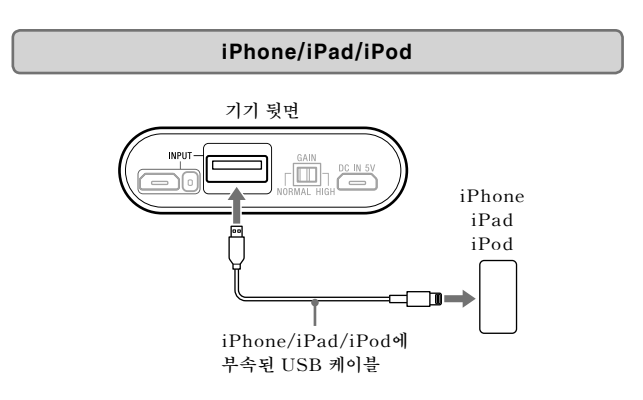

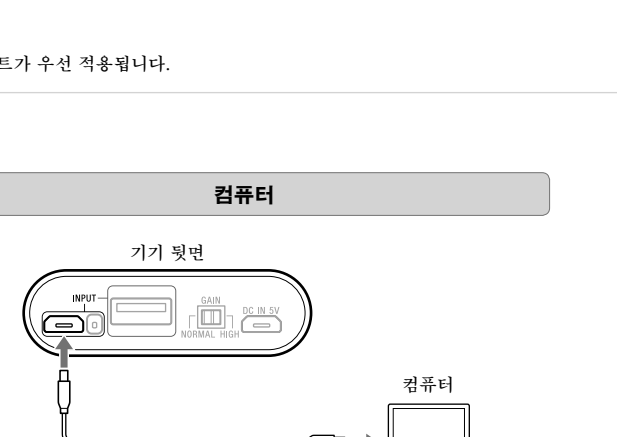

마이크로 USB 케이블

(부속: 충전 케이블 공용)

# 3 헤드폰으로 음악 듣기 ① 헤드폰을 기기에 연결합니다. 기기 앞면 $\bigcirc$ 표준 3극 스테레오 미니 플러그를 사용하여 헤드폰 연결 ② 전원/음량 노브를 시계 방향으로 돌려 기기를 켭니다. 더 많이 돌리면 음량이 조절됩니다. POWER/CHG(충전) 표시등이 녹색으로 점등됩니다. ③ 연결된 오디오 장치를 재생합니다. 기기가 연결된 컴퓨터에서 하이 레졸루션 오디오 형식 데이터를 재생할 경우 "Hi-Res Audio Player"를 사용합니다. "Hi-Res Audio Player" 설치에 대한 내용은 다음 웹 사이트를 방문하십시오. http://www.sony-asia.com/support/ ④ 음량을 조절합니다. 전원/음량 노브를 사용하여 음량을 조절합니다. 헤드폰에 따라 노브를 최대 설정으로 돌려도 음량이 낮게 유지될 수 있습니다. • 음량이 낮은 경우: 기기를 끄고 GAIN 선택 스위치를 HIGH로 설정한 다음 기기를 켜십시오. 평상시에는 NORMAL로 설정해야 합니다. 기기 사용 후 딸깍 소리가 나면서 기기가 꺼질 때까지 전원/음량 노브를 시계 반대 방향으로 돌립니다. 실리콘 벨트 사용 방법 실리콘 벨트(부속)를 사용하여 기기에 연결된 장치를 고정할 수 있습니다. 긁힘을 방지하려면 기기와 연결된 장치 사이에 보호 시트(부속)를 끼우십시오. ① 연결된 장치를 기기에 장착합니다. ② 실리콘 벨트의 넓은 면이 기기 아래쪽에 위치하도록 해서, 연결된 장치와 기기를 결속합니다. 실리콘 벨트 및 보호 시트 사용 방법에 대해서는 도움말 안내를 참조하십시오.